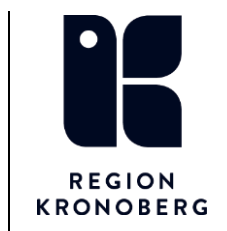

2023-01-20

Hjälpmedelscentralen

## Registrera en aktivitet till tekniker

Sker via aktivitet i Visma webSesam.

En aktivitet/hjälpmedel. Teknikerna samordnar aktiviteter vid behov.

Börja med att söka fram brukaren.

| Sökning      |   |
|--------------|---|
| 191212121212 | Q |
| Sök artikel  | Q |
| Sok individ  | Q |

Kontrollera att adress och telefonnummer stämmer. Välj Registrera – aktivitet.

| Mottagare             | Tolvan ×<br>191212121212               |                      |
|-----------------------|----------------------------------------|----------------------|
| Tolvan - 191212121212 |                                        | Bestall Registrera 🗸 |
| Adress                | Tolvgatan 12<br>12125 STOCKHOLM-GLOBEN | Aktivitet            |
| Telefon<br>Mobil      | 08-2564462.<br>070-2546588             |                      |

Välj aktivitetstyp:

Avhjälpande underhåll – reparation. Ett hjälpmedel är trasigt eller fungerar inte.
Tekniskt stöd vid utprovning – tekniker medverkar vid din utprovning.
Fundera på om det även är ett konsulentärende.
Montering/anpassning – Någon åtgärd ska göras med förskrivet hjälpmedel, t.ex. montering av tillbehör, installera Handikalender m.m.

Klicka på Nästa.

| Registrera aktivitet                         | ? | Aktivitet avseende                     |
|----------------------------------------------|---|----------------------------------------|
| * Aktivitetstyp                              |   | Mottagare<br>191212121212              |
| Avhjälpande underhåll                        | ~ | Tolvan                                 |
| * Tjänsteställe                              |   | 101vgatan 12<br>12125 STOCKHOLM-GLOBEN |
| 2002 Hjälpmedelscentral förskrivande enheten | ~ |                                        |
| Aktivitetsprioritet                          |   |                                        |
| Normal                                       | ~ |                                        |
|                                              |   |                                        |
|                                              |   |                                        |
|                                              |   | Avbryt Nästa                           |

Välj hjälpmedel om det är aktuellt, klicka sedan på Nästa.

| Aktivi                                                                                        | Aktivitetsartikel |                                 | Aktivitetsinformation             | Aktivitet, adressuppgifter |         | Aktivitet, bekräftelse |            |
|-----------------------------------------------------------------------------------------------|-------------------|---------------------------------|-----------------------------------|----------------------------|---------|------------------------|------------|
| Aktivitet avseende Tolvan. Avhjälpande underhåll<br>Markera vilken artikel aktiviteten avser. |                   |                                 |                                   |                            |         |                        |            |
|                                                                                               | Artikel           | Benämning                       |                                   |                            | Individ | Planerat lev.dat.      | Lev.datum  |
|                                                                                               | 36364             | Arbetsstol REAL 9000 Plus Ma    | an Barn Låg sitthöjd Mod 2 24V 1G |                            | 32000   |                        | 2021-03-03 |
|                                                                                               | 31018             | Backspegel                      |                                   |                            |         | 2021-03-05             |            |
|                                                                                               | 31018             | Backspegel                      |                                   |                            |         |                        | 2021-03-04 |
|                                                                                               | 32105             | Dyna Micro 27 br 2,5 cm         |                                   |                            |         | 2021-03-04             |            |
|                                                                                               | 36251             | EasyStand Evolv II stl. Large - | EL                                |                            | 86288   | 2021-03-29             |            |

Fyll i Önskad åtgärd/Felbeskrivning så utförligt som möjligt.

| Aktivitetsartikel                                                                     | Aktivitetsinformation | Aktivitet, adressuppgifter | Aktivitet, bekräftelse |       |
|---------------------------------------------------------------------------------------|-----------------------|----------------------------|------------------------|-------|
| Aktivitet avseende Tolvan. Avhjälpande underhåll                                      |                       |                            |                        |       |
| <ul> <li>Onskad åtgård/Felbeskrivning</li> <li>Bromsarna har blivit dåliga</li> </ul> |                       |                            |                        |       |
|                                                                                       |                       |                            |                        |       |
| Tillbaka                                                                              |                       |                            | Avbryt                 | Nästa |

Skriv även andra uppgifter som kan vara av relevans såsom vem som ska kontaktas för att boka tid eller om det finns en beställning som är kopplad till aktiviteten.

Skriv också om du önskar kontakt för planera arbetet. Ange tidförslag om du som förskrivare ska vara med.

Vill du bifoga t ex en bild eller ett utprovningsprotokoll så lägg till en bilaga och fyll i en beskrivning i kommentarsrutan.

| Kundtjänst                             |        |           |
|----------------------------------------|--------|-----------|
| Kommentar                              |        |           |
| Bilder på sittande i rullstol bifogas. |        |           |
|                                        |        |           |
|                                        |        |           |
|                                        |        |           |
|                                        |        |           |
|                                        |        |           |
|                                        |        |           |
| Lägg till bilaga                       |        |           |
| Bilaga                                 |        |           |
| Bilaga 2021.3.pdf                      |        | $\otimes$ |
|                                        |        |           |
|                                        |        |           |
|                                        | Avbryt | Nästa     |

Klicka på Nästa.

Nästa steg är Adressuppgifter. Alla aktivitetstyper kräver att du väljer en Adressinstruktion.

| Adresinstruktion                                      | * Aktivitetsadress                                                                                                    |            |
|-------------------------------------------------------|----------------------------------------------------------------------------------------------------|------------|
| Letters ja Juni<br>Letters ja Juni<br>Letters ja Juni | Vagastees<br>* Kunto<br>C & adves<br>* Adves<br>* Telefan<br>* Satali<br>* Satali<br>* Sata | $\bigcirc$ |
|                                                       |                                                                                                    | Adays      |

Välj adress under Aktivitetsadress. Stämmer ingen av adresserna, om t. ex hjälpmedlet finns på en skola går du in via pennan och redigerar adressen.

Klicka på Skicka.

## Ring eller besök gärna teknikerna även för att:

- -få råd om hur du justerar ett hjälpmedel innan du åker ut.
- -få råd om hur ni på bästa sätt samordnar arbetet för kundens bästa.

Glöm inte att besöka webben och kontakta konsulent om du vill ha sortimentsinformation eller råd om vilka delar som behöver beställas.